## How to use the Word program to evaluate and revise theses and articles

### Dr. Amal Yousif Al-Yasiri

College of Dentistry- University of Baghdad

### Introduction

• The Word program contains tools to correct scientific and grammatical errors, enabling it to be the best electronic program used by the supervisor or reviewer to evaluate the articles of their students or the researchers.

• Here in this workshop, we will shed light on these tools and how to use them

### To start, open the word program

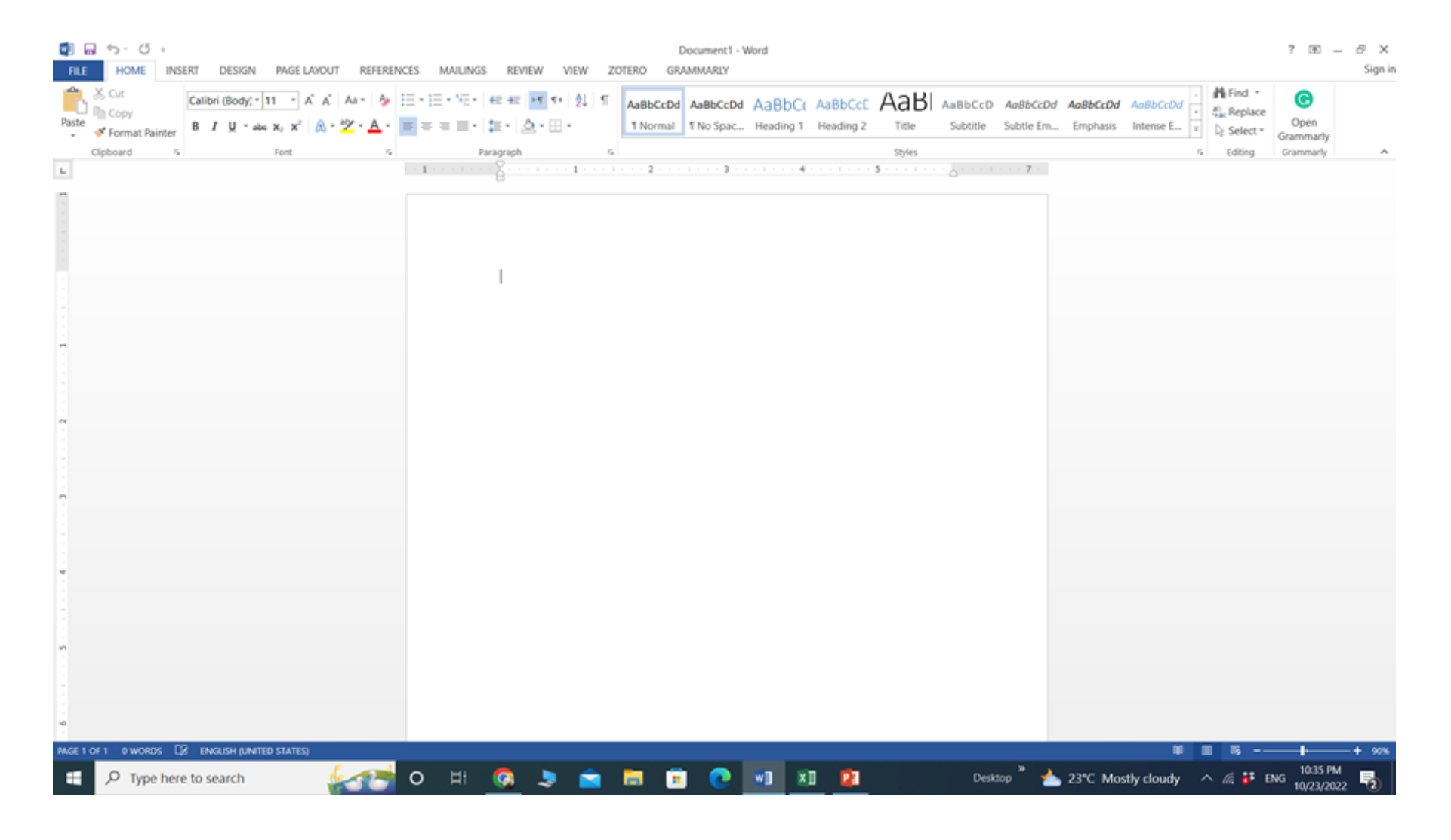

# If you want to add or delete words or change anything in the text and want your student to see the revision and what you changed, then go to review and press on it

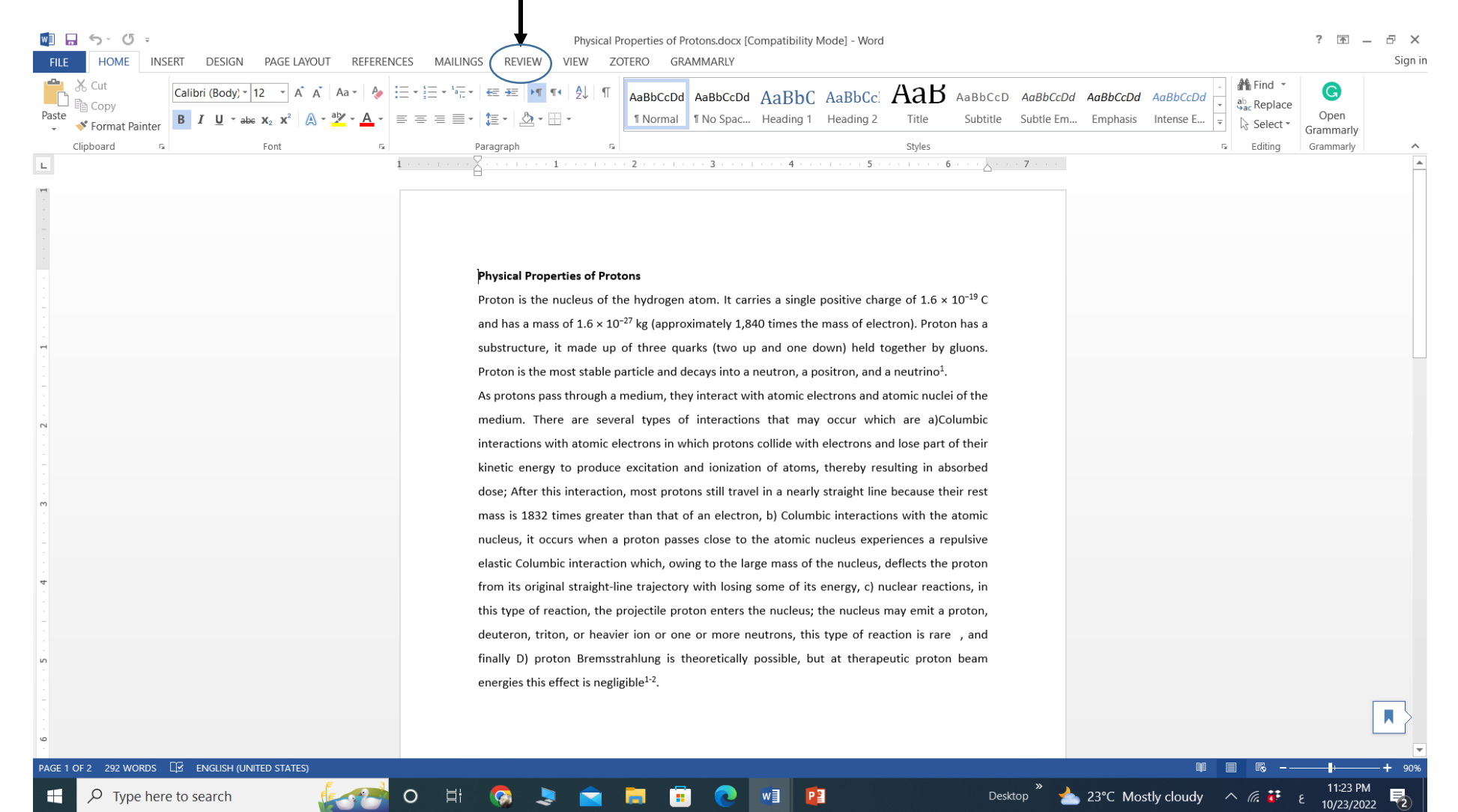

## Then, go to Track Changes and choose the first option as you can see in blue color.

| EILE HOME INSERT DESIGN PAGE LAYOUT REFERENCES MAILINGS REVU                                                                                                    | Physical Properties of Protons.docx [Compatibility Mode] - Word                                                                                                    | ? 团 — 문 X<br>Sian ir |
|----------------------------------------------------------------------------------------------------|----------------------------------------------------------------------------------------------------|----------------------|
| ABC Image: ABC ABC <th< td=""><td>Image: Track Changes Track   Image: Track Changes Track   Image: Track Changes Track Changes Track</td><td></td></th<> | Image: Track Changes Track   Image: Track Changes Track   Image: Track Changes Track Changes Track |                      |
| Proofing Language Comments                                                                                                    | Track Changes F Changes Compare Protect                                                                                                    | ^                    |
| L 1                                                                                                    | Lock Tracking                                                                                                    |                      |

#### Physical Properties of Protons

Proton is the nucleus of the hydrogen atom. It carries a single positive charge of  $1.6 \times 10^{-19}$  C and has a mass of  $1.6 \times 10^{-27}$  kg (approximately 1,840 times the mass of electron). Proton has a substructure, it made up of three quarks (two up and one down) held together by gluons. Proton is the most stable particle and decays into a neutron, a positron, and a neutrino<sup>1</sup>. As protons pass through a medium, they interact with atomic electrons and atomic nuclei of the medium. There are several types of interactions that may occur which are a)Columbic interactions with atomic electrons in which protons collide with electrons and lose part of their kinetic energy to produce excitation and ionization of atoms, thereby resulting in absorbed dose; After this interaction, most protons still travel in a nearly straight line because their rest mass is 1832 times greater than that of an electron, b) Columbic interactions with the atomic nucleus, it occurs when a proton passes close to the atomic nucleus experiences a repulsive elastic Columbic interaction which, owing to the large mass of the nucleus, deflects the proton from its original straight-line trajectory with losing some of its energy, c) nuclear reactions, in this type of reaction, the projectile proton enters the nucleus; the nucleus may emit a proton, deuteron, triton, or heavier ion or one or more neutrons, this type of reaction is rare, and finally D) proton Bremsstrahlung is theoretically possible, but at therapeutic proton beam energies this effect is negligible<sup>1-2</sup>.

O Type here to search

∧ @ # ENO

A 22°C Mostly cloudy

## The track changes button will be in blue color indicating that it is active

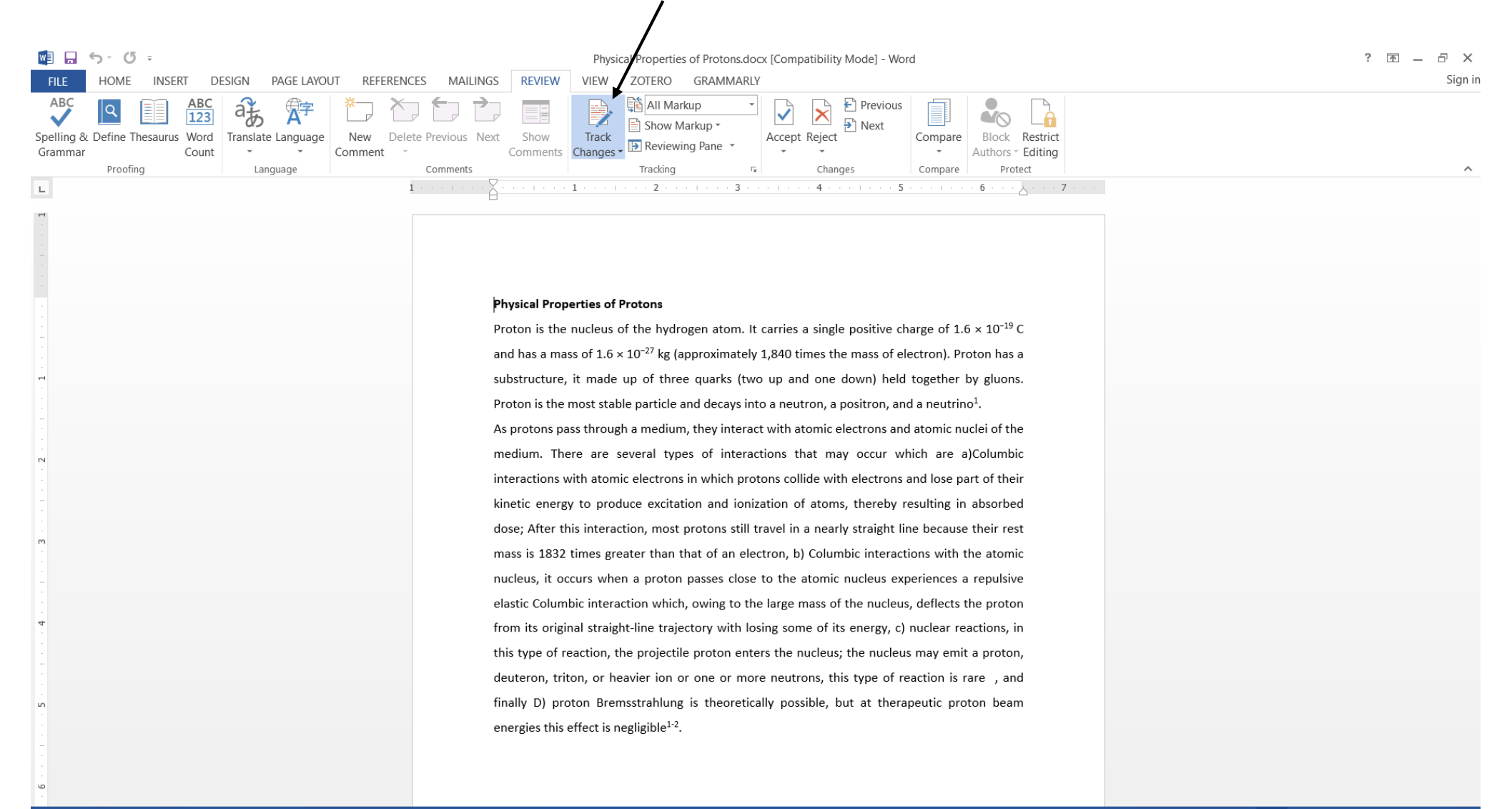

### Now, if you make any changes to the document, it will be seen by you and your student. He/She will see what you deleted and added

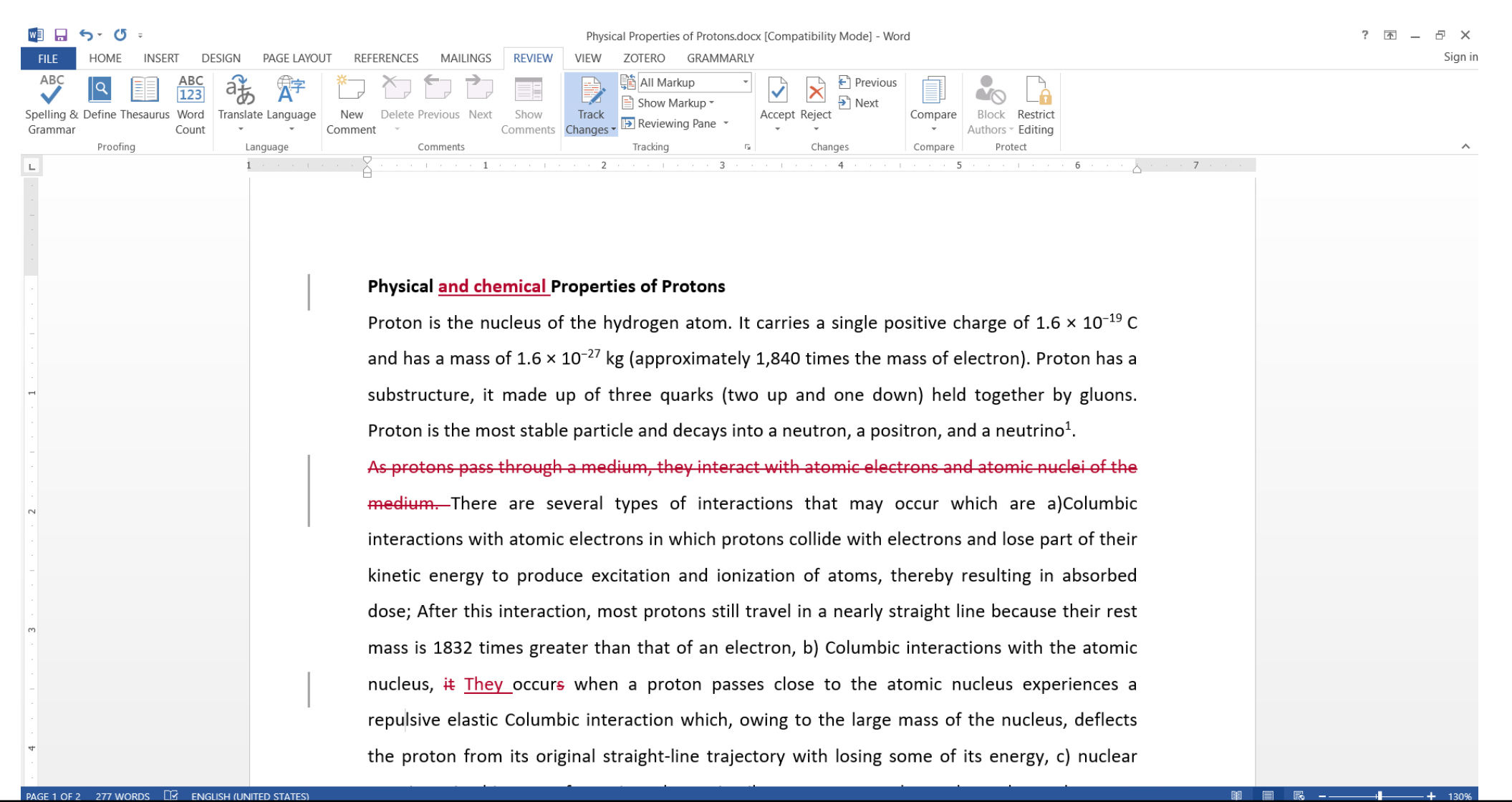

## If you want to add a comment, then go to the **New comment**, and the box will appear where your pointer is

mass is 1832 times greater than that of an electron, b) Columbic interactions with the atomic nucleus, it occurs when a proton passes close to the atomic nucleus experiences a repulsive elastic Columbic interaction which, owing to the large mass of the nucleus, deflects the proton

#### 5-0 ? 🛧 – 8 × Physical Properties of Protons.docx [Compatibility Mode] - Word PAGE LAYOUT REFERENCES MAILINGS GRAMMARIY DESIGN REVIEW ZOTERO Sian ir /IFW/ Previous Show Markup Next Franslate Language Track Accept Reject Reviewing Pane Comments Changes Proofing Comments Languag Insert a Comment Add a note about this part of the document. **Physical Properties of Protons** Proton is the nucleus of the hydrogen atom. It carries a single positive charge of $1.6 \times 10^{-19}$ C and has a mass of $1.6 \times 10^{-27}$ kg (approximately 1,840 times the mass of electron). Proton has a substructure, it made up of three quarks (two up and one down) held together by gluons. Amal 4 minutes ago Proton is the most stable particle and decays into a neutron, a positron, and a neutrino<sup>1</sup> You need more references As protons pass through a medium, they interact with atomic electrons and atomic nuclei of the medium. There are several types of interactions that may occur which are a)Columbic interactions with atomic electrons in which protons collide with electrons and lose part of their kinetic energy to produce excitation and ionization of atoms, thereby resulting in absorbed dose; After this interaction, most protons still travel in a nearly straight line because their rest

# If you want to delete the comment, then go to **Delete**, and the box will disappear

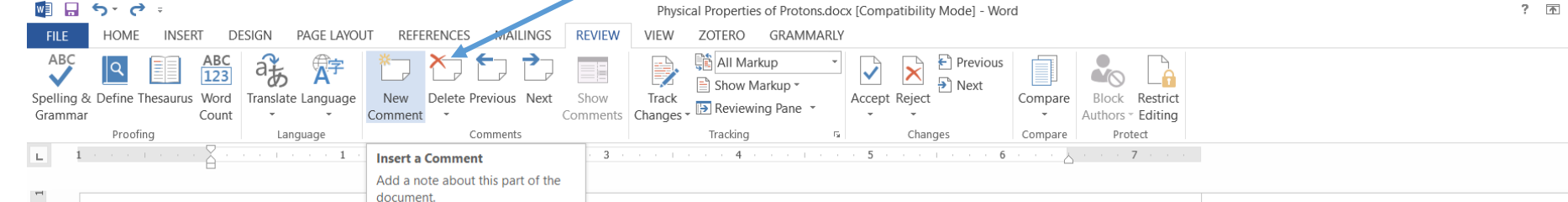

#### Physical Properties of Protons

Proton is the nucleus of the hydrogen atom. It carries a single positive charge of  $1.6 \times 10^{-19}$  C and has a mass of  $1.6 \times 10^{-27}$  kg (approximately 1,840 times the mass of electron). Proton has a substructure, it made up of three quarks (two up and one down) held together by gluons. Proton is the most stable particle and decays into a neutron, a positron, and a neutrino<sup>4</sup>. As protons pass through a medium, they interact with atomic electrons and atomic nuclei of the medium. There are several types of interactions that may occur which are a)Columbic interactions with atomic electrons in which protons collide with electrons and lose part of their kinetic energy to produce excitation and ionization of atoms, thereby resulting in absorbed dose; After this interaction, most protons still travel in a nearly straight line because their rest mass is 1832 times greater than that of an electron, b) Columbic interactions with the atomic nucleus, it occurs when a proton passes close to the atomic nucleus experiences a repulsive elastic Columbic interaction which, owing to the large mass of the nucleus, deflects the proton

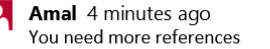

– 8 ×

Sign in

If you want to count the number of words in a particular paragraph, then first mark the paragraph that you want to count, then go to the Count Words and press on it

Physical Properties of Protons.docx [Compatibility Mode] - Word

|          | Count                                                                     | * *                                                                  | Comment | Comme                 | ents | Changes - Changes - Change |     | * *                     | Ŧ        | Authors • Editing |                       |
|----------|---------------------------------------------------------------------------|----------------------------------------------------------------------|---------|-----------------------|------|----------------------------------------------------------------------------------------------------|-----|-------------------------|----------|-------------------|-----------------------|
| Proofing |                                                                           | Language                                                             |         | Comments              |      | Tracking                                                                                                    | 5   | Changes                 | Compare  | Protect           |                       |
|          | Word Count<br>Words, characters, lines<br>We count them so you don't have |                                                                      | 2       |                       | 1    | 2                                                                                                    |     | · · · · · · 4 · · · · · | · · · 5  | i e e e tre e e   | 6 · · · 人             |
|          |                                                                           |                                                                      | t have  |                       |      |                                                                                                    |     |                         |          |                   |                       |
|          | to.                                                                       |                                                                      |         |                       |      |                                                                                                    |     |                         |          |                   |                       |
|          | FYI: To glance,                                                           | FYI: To see the word count at a<br>glance, check out the status bar. |         |                       |      |                                                                                                    |     |                         |          |                   |                       |
|          |                                                                           |                                                                      |         |                       |      |                                                                                                    |     |                         |          |                   |                       |
|          |                                                                           |                                                                      | P       | Physical Properties o | f P  | rotons                                                                                                    |     |                         |          |                   |                       |
|          |                                                                           |                                                                      | Ρ       | roton is the nucleus  | s o  | f the hydrogen atom. I                                                                                                    | t c | carries a single po     | sitive c | harge of 1.6      | × 10 <sup>-19</sup> C |
|          |                                                                           |                                                                      | a       | nd has a mass of 1.6  | 5 ×  | 10 <sup>-27</sup> kg (approximately                                                                                                    | / 1 | 1,840 times the ma      | ass of e | lectron). Prot    | ton has a             |
|          |                                                                           |                                                                      | s       | ubstructure, it mad   | eι   | up of three quarks (tw                                                                                                    | 10  | up and one dow          | n) helo  | together by       | y gluons.             |
|          |                                                                           |                                                                      |         |                       |      |                                                                                                    |     |                         |          |                   | 1                     |

REFERENCES

Translate Language

and has a mass of  $1.6 \times 10^{-27}$  kg (approximately 1,840 times the mass of electron). Proton has a substructure, it made up of three quarks (two up and one down) held together by gluons. Proton is the most stable particle and decays into a neutron, a positron, and a neutrino<sup>1</sup>. As protons pass through a medium, they interact with atomic electrons and atomic nuclei of the medium. There are several types of interactions that may occur which are a)Columbic interactions with atomic electrons in which protons collide with electrons and lose part of their kinetic energy to produce excitation and ionization of atoms, thereby resulting in absorbed dose; After this interaction, most protons still travel in a nearly straight line because their rest mass is 1832 times greater than that of an electron, b) Columbic interactions with the atomic nucleus, it occurs when a proton passes close to the atomic nucleus experiences a repulsive elastic Columbic interaction which, owing to the large mass of the nucleus, deflects the proton

💵 🖬 🕤 • 🗇 •

Spelling & Define Thesaurus

P X

Sian in

## After that, a short message will appear, telling you the number of words in that paragraph, as you can see below

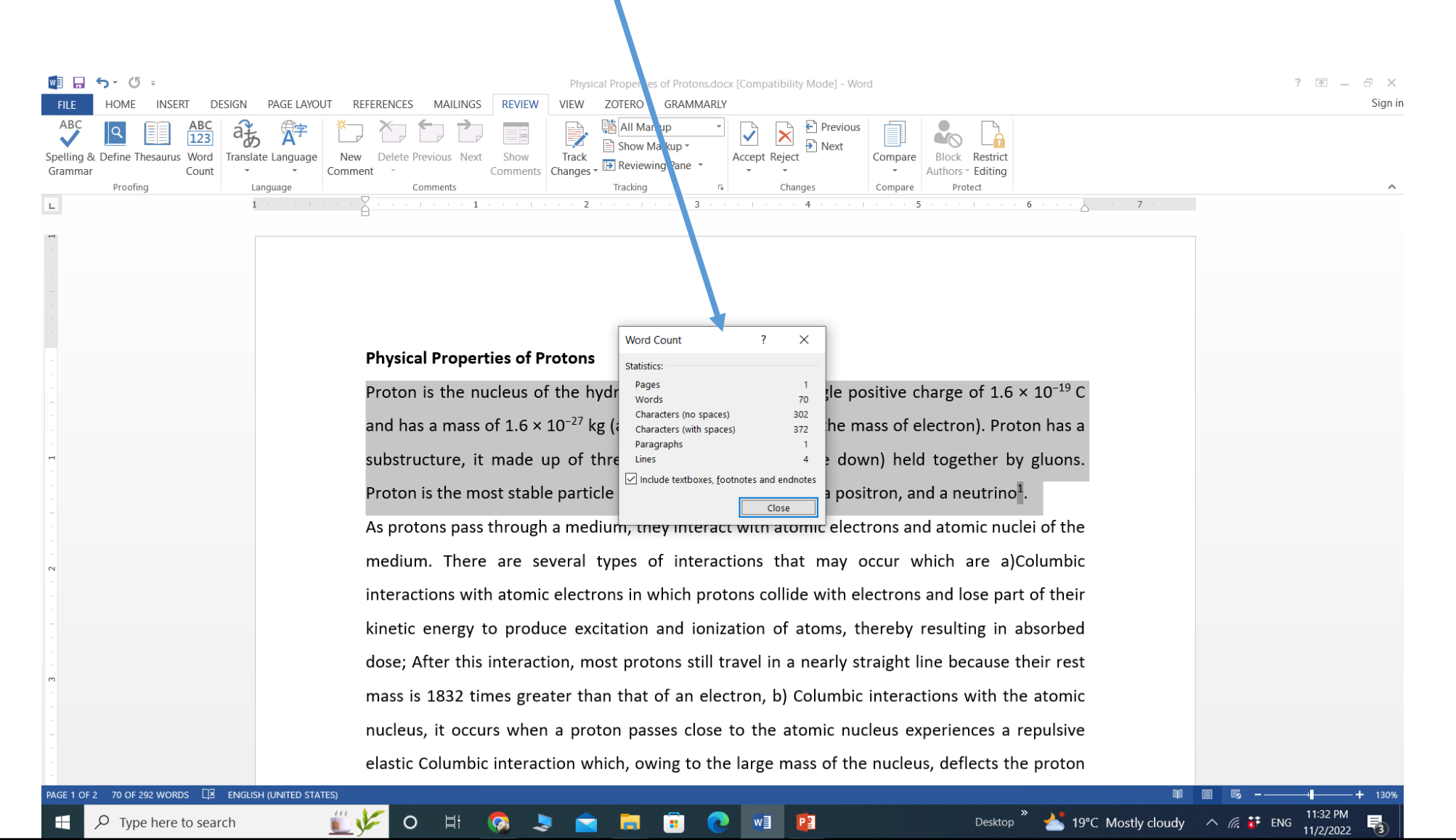

### After completing the revision process, you will send this document with the changes you made to your student. The student will be able to see what changes you made

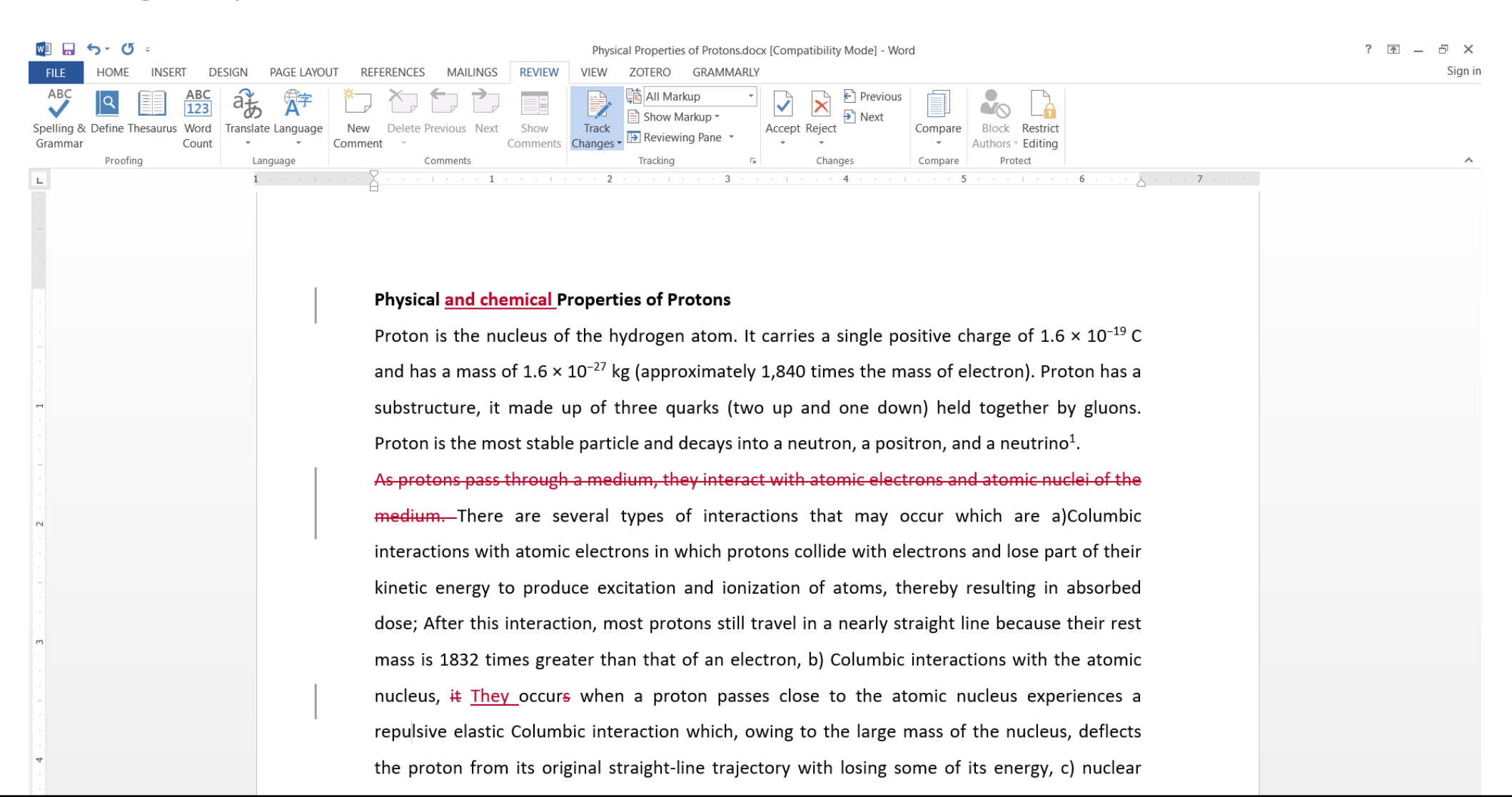

## If the student accepted the changes, then he will press on Accept button

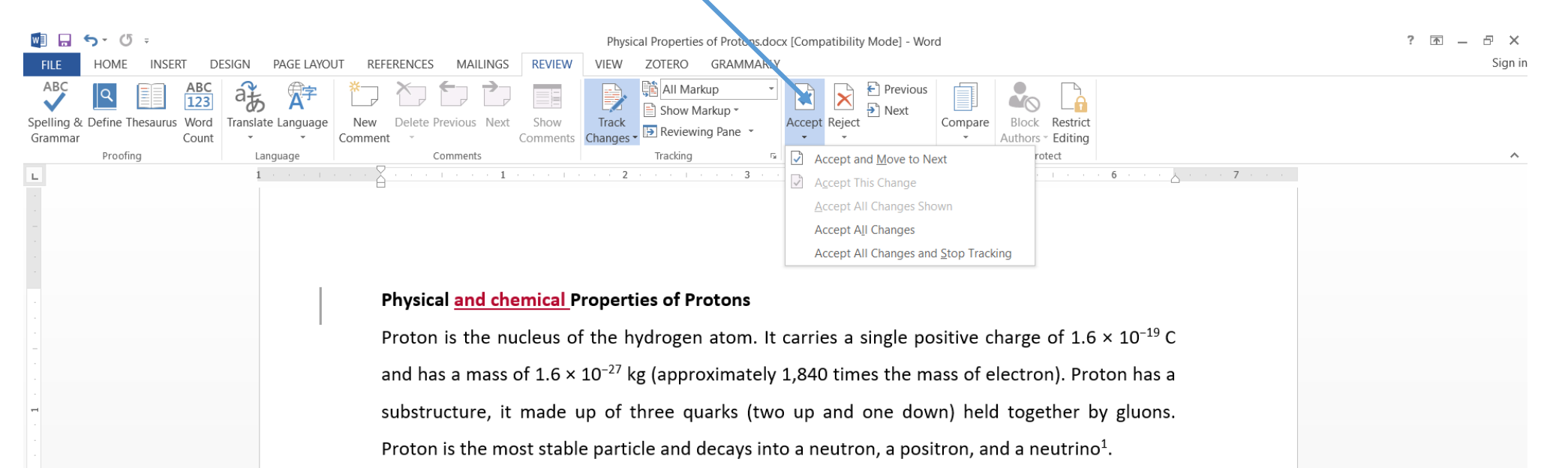

As protons pass through a medium, they interact with atomic electrons and atomic nuclei of the medium. There are several types of interactions that may occur which are a)Columbic interactions with atomic electrons in which protons collide with electrons and lose part of their kinetic energy to produce excitation and ionization of atoms, thereby resulting in absorbed dose; After this interaction, most protons still travel in a nearly straight line because their rest mass is 1832 times greater than that of an electron, b) Columbic interactions with the atomic nucleus, it They occurs when a proton passes close to the atomic nucleus experiences a repulsive elastic Columbic interaction which, owing to the large mass of the nucleus, deflects the proton from its original straight-line trajectory with losing some of its energy, c) nuclear

## This button has several options. Mostly, we choose the last one

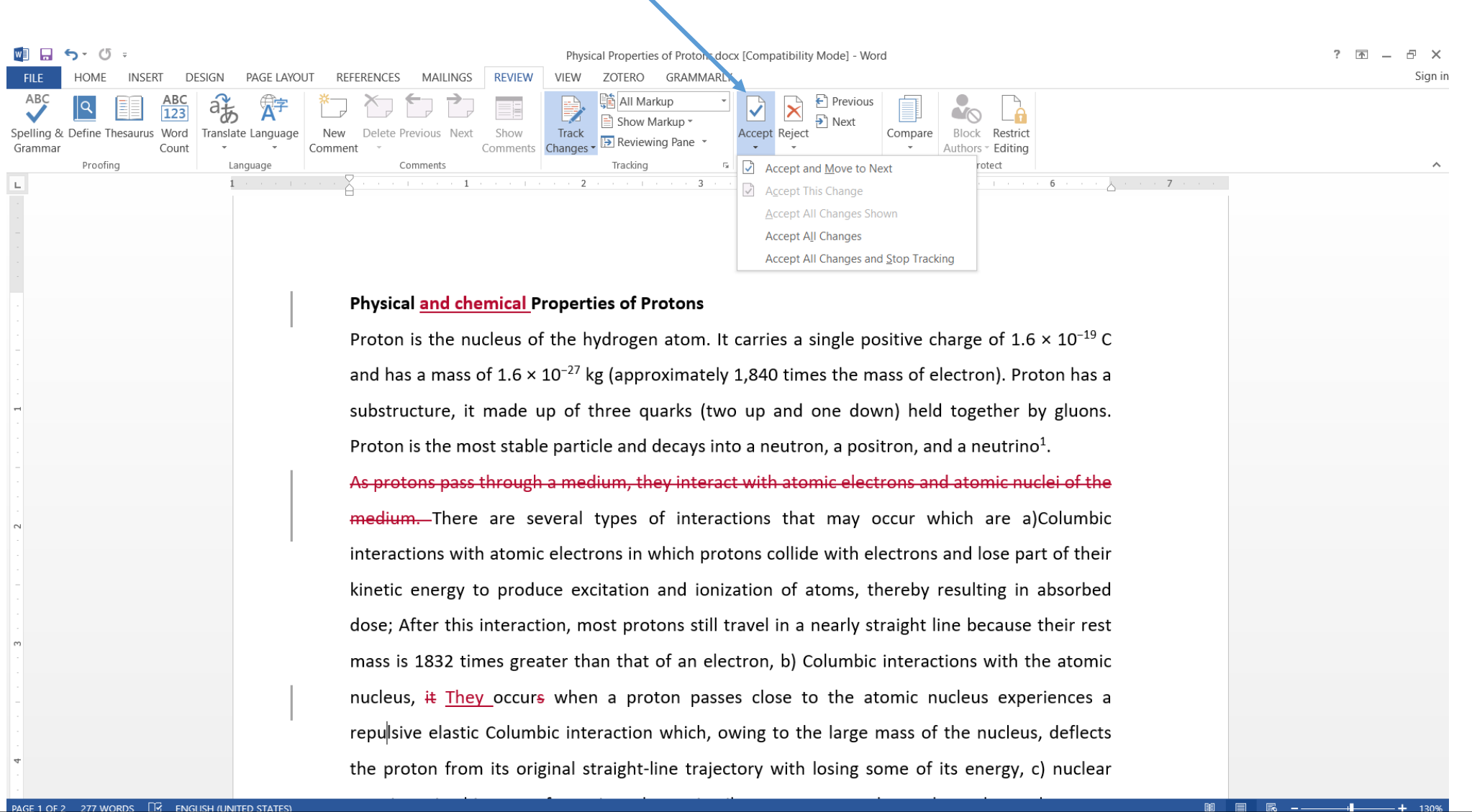

If the student rejected the changes that you made, then he will press the Reject Button. Also, this button has many options. We choose what fits with us

| w] 🔒                         | <b>5</b> · (5 ÷                                                                                                    |                    |                           |                  | Physical Properties o        | f Protons.docx [Compatibility Mode] - Word                                                                                                    | ? 🗹 — 🗗 🗙 |
|------------------------------|----------------------------------------------------------------------------------------------------|--------------------|---------------------------|------------------|------------------------------|----------------------------------------------------------------------------------------------------|-----------|
| FILE                         | HOME INSERT                                                                                                    | DESIGN PAGE LAYO   | OUT REFERENCES MAILINGS   | REVIEW           | VIEW ZOTERO                  | SKAMMARLY                                                                                                    | Sign in   |
| ABC<br>Spelling &<br>Grammar | ABC<br>123<br>ABC<br>123<br>ABC<br>123<br>ABC<br>123<br>ABC<br>123<br>ABC<br>123<br>ABC<br>123<br>ABC<br>123<br>ABC<br>123<br>ABC | Translate Language | New Delete Previous Next  | Show<br>Comments | Track<br>Changes - Reviewing | Accept Reject Previous   Accept Reject Next   Compare Block Restrict   Authors ~ Editing                                                                                                    |           |
|                              | Proofing                                                                                                    | Language           | Comments                  |                  | Tracking                     | Reject and Move to Next                                                                                                    | ~         |
|                              |                                                                                                    | 1 + + + 1          | · · · · · · · · · · · · 1 |                  | · · 2 · · · · · · · ·        | 3   •   6   7     •   6   •   7     •   •   6   •     •   •   •   7     •   •   •   •     •   •   •   •     •   •   •   •     •   •   •   •     •   •   •   •     •   •   •   •     •   •   •   •     •   •   •   •     •   •   •   •     •   •   •   •     •   •   •   •     •   •   •   •     •   •   •   •     •   •   •   •     •   •   •   •     •   •   •   •     •   •   •   •     •   •   •   •     •   •   •   •     •   < |           |

#### Physical and chemical Properties of Protons

Proton is the nucleus of the hydrogen atom. It carries a single positive charge of  $1.6 \times 10^{-19}$  C and has a mass of  $1.6 \times 10^{-27}$  kg (approximately 1,840 times the mass of electron). Proton has a substructure, it made up of three quarks (two up and one down) held together by gluons. Proton is the most stable particle and decays into a neutron, a positron, and a neutrino<sup>1</sup>.

As protons pass through a medium, they interact with atomic electrons and atomic nuclei of the medium. There are several types of interactions that may occur which are a)Columbic interactions with atomic electrons in which protons collide with electrons and lose part of their kinetic energy to produce excitation and ionization of atoms, thereby resulting in absorbed dose; After this interaction, most protons still travel in a nearly straight line because their rest mass is 1832 times greater than that of an electron, b) Columbic interactions with the atomic nucleus, it <u>They</u> occurs when a proton passes close to the atomic nucleus experiences a repulsive elastic Columbic interaction which, owing to the large mass of the nucleus, deflects

### After the student or researcher reviewed the changes you made ( accepted or rejected some of them), the text will appear as you can see below

Physical Properties of Protons.docx [Compatibility Mode] - Word

GRAMMARIY

Show Markup 👻

Reviewing Pane

? 1 -

P X

Sign in

 $\sim$ 

#### Physical and chemical Properties of Protons

Track

5-0-

Proofing

Languad

HOME

Spelling &

Gramma

L

Proton is the nucleus of the hydrogen atom. It carries a single positive charge of  $1.6 \times 10^{-19}$  C and has a mass of  $1.6 \times 10^{-27}$  kg (approximately 1,840 times the mass of electron). Proton has a substructure, it made up of three quarks (two up and one down) held together by gluons. Proton is the most stable particle and decays into a neutron, a positron, and a neutrino<sup>1</sup>.

There are several types of interactions that may occur which are a)Columbic interactions with atomic electrons in which protons collide with electrons and lose part of their kinetic energy to produce excitation and ionization of atoms, thereby resulting in absorbed dose; After this interaction, most protons still travel in a nearly straight line because their rest mass is 1832 times greater than that of an electron, b) Columbic interactions with the atomic nucleus, They occur when a proton passes close to the atomic nucleus experiences a repulsive elastic Columbic interaction which, owing to the large mass of the nucleus, deflects the proton from its original straight-line trajectory with losing some of its energy, c) nuclear reactions, in this type of reaction, the projectile proton enters the nucleus; the nucleus may emit a proton, deuteron,

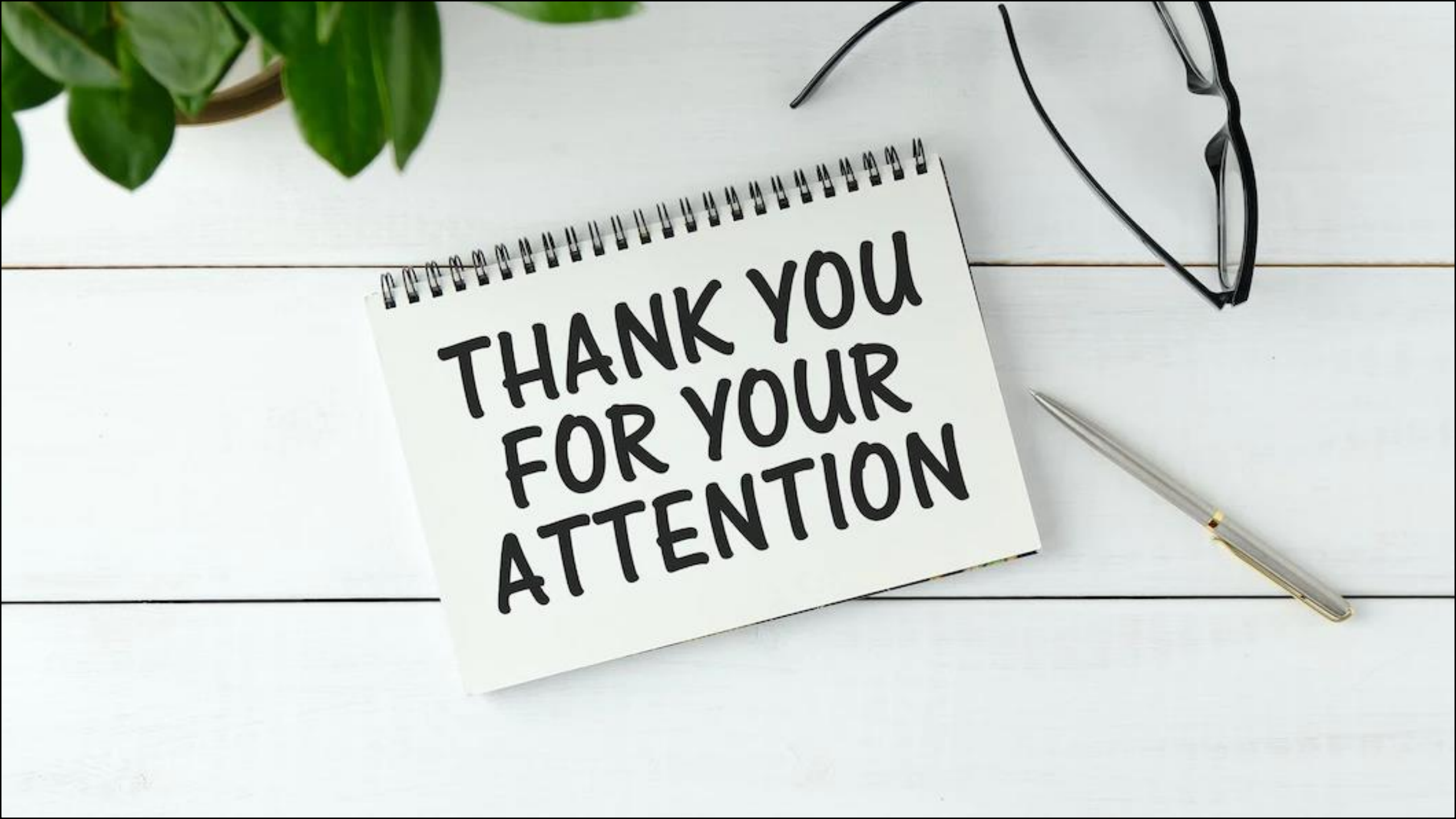